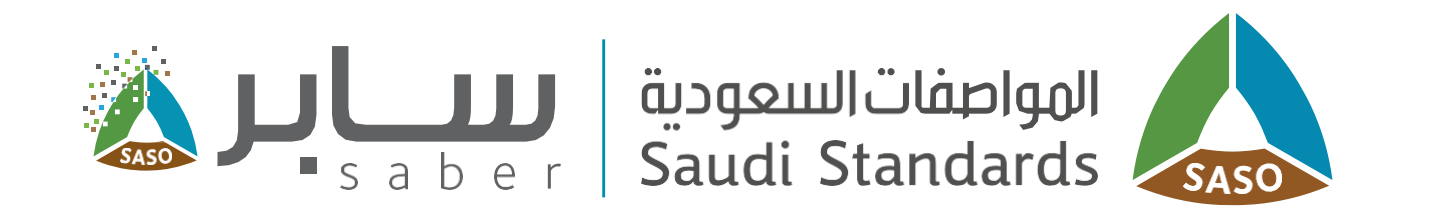

# **Training Guide for Shipment Certificate**

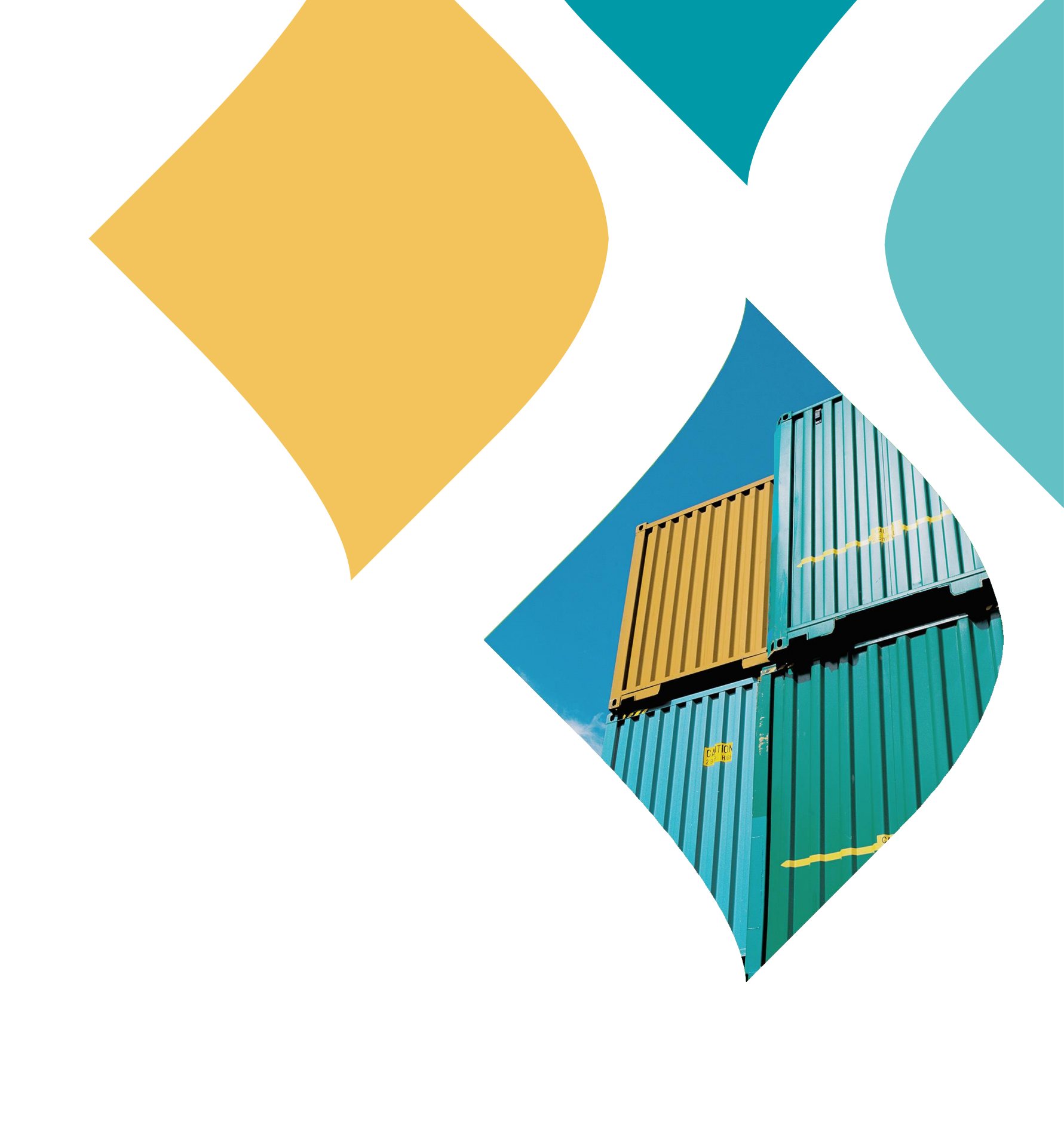

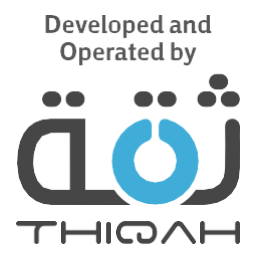

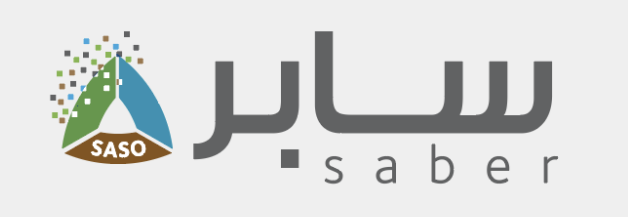

### **Table of Contents**

- Service Description
- Apply for Shipment certificate
- Issuing Certificate

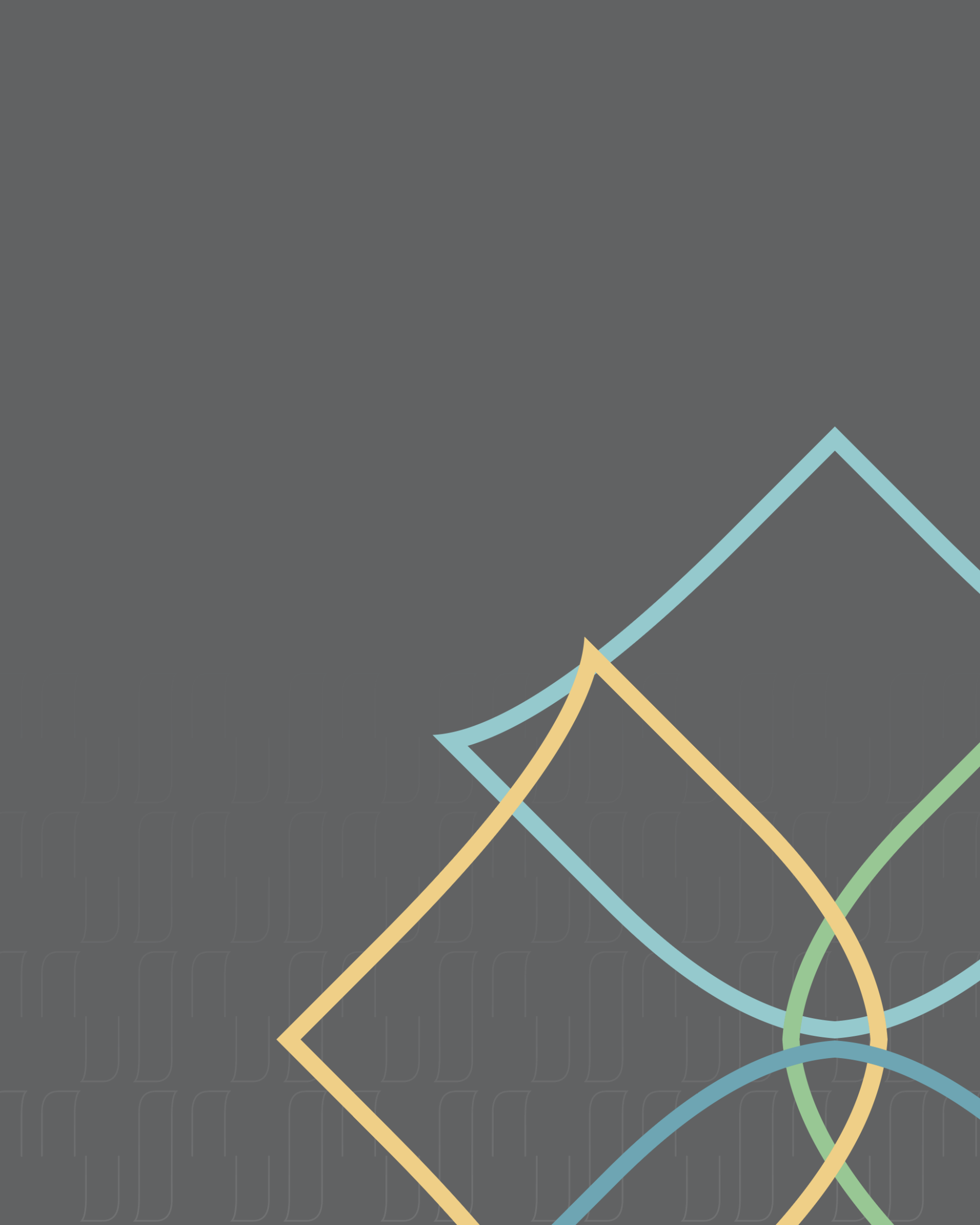

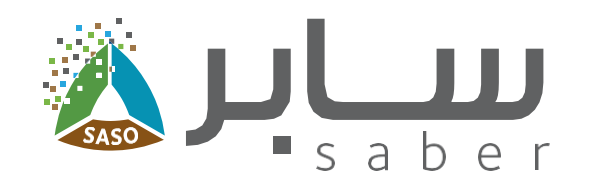

### **Service Description**

This service is designed to enable the user to issue shipment certificate for imported products.

#### **Step One:**

### Apply for Shipment certificate

To apply for shipment certificate, first log in to the system then click on "New shipment request" from the home page.

All regulated products that have a valid COC will be displayed, in addition to the non-regulated products that have an imported self-declaration to apply for shipment certificate request.

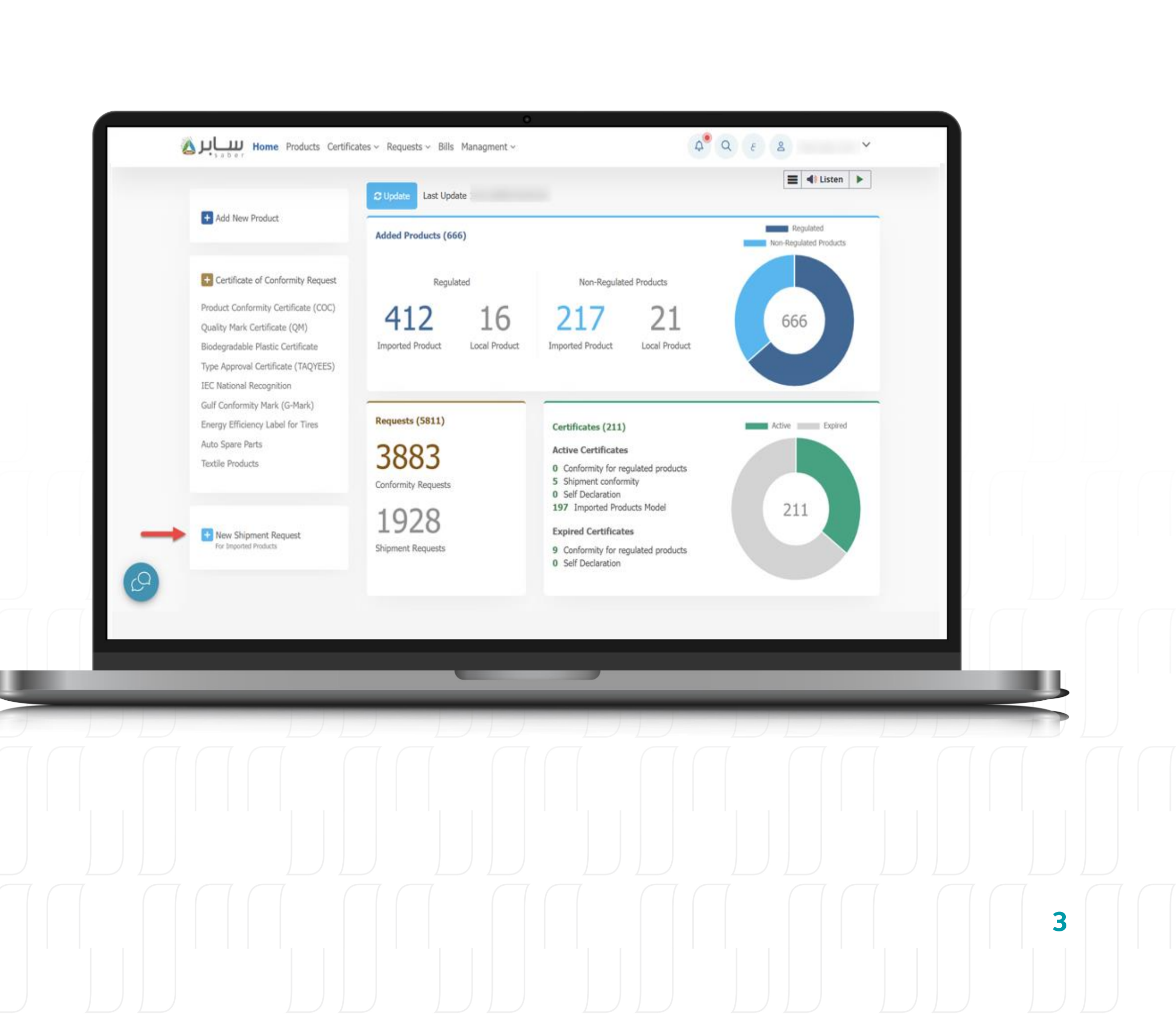

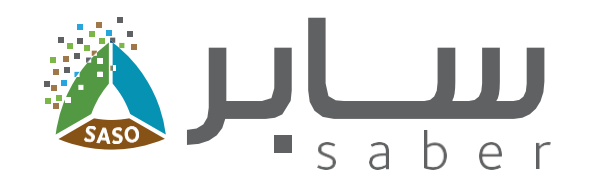

#### Step Two:

Enter the "Shipment Reference name" and choose the products, you can view all the selected products by expanding the section of "Selected products". Then click on "Next".

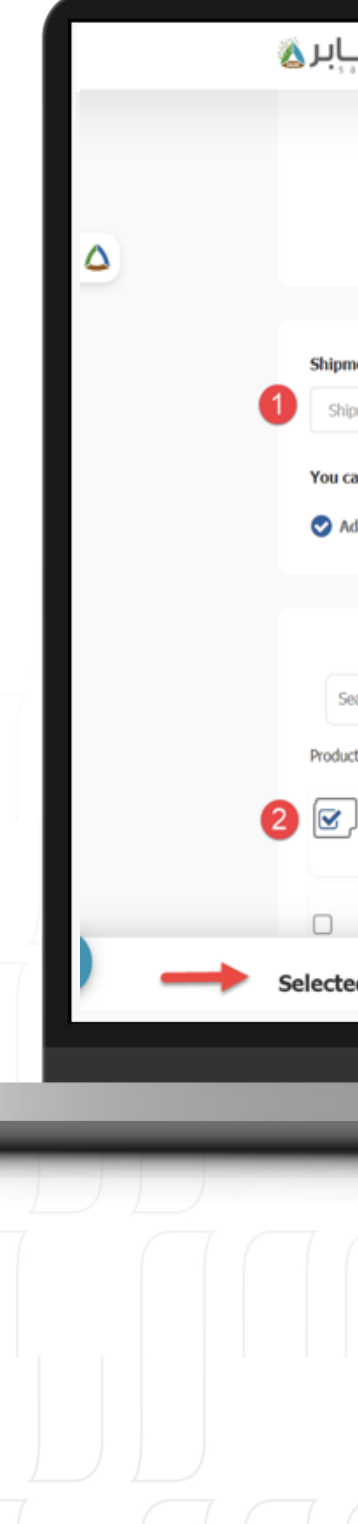

|                                                     |                                     | 0                       |                      |                 |
|-----------------------------------------------------|-------------------------------------|-------------------------|----------------------|-----------------|
| Home Products Certificates                          | ✓ Requests ✓ Bills Managmen         | tv                      | 4 <sup>0</sup> Q & 2 | ¥               |
|                                                     | Shipment Reques                     | ts (Imported Product    | s)                   |                 |
|                                                     |                                     |                         |                      |                 |
|                                                     | Choose Products                     | Add Bills Send the requ | uest                 |                 |
|                                                     |                                     |                         |                      |                 |
| pment Reference Name .                              |                                     |                         |                      |                 |
| hipment Reference Name *                            |                                     |                         |                      |                 |
| can choose between adding the prod                  | uct number or downloading from      | an Excel file           |                      |                 |
| Adding products O Download pr                       | oduct number from excel file        |                         |                      |                 |
|                                                     |                                     |                         |                      |                 |
|                                                     |                                     |                         |                      |                 |
| Search by certificate number                        |                                     |                         |                      | Search          |
| lucts Count (184)                                   |                                     |                         | 5880                 | and Products. 1 |
| Certificate Number Certificat<br>Importo<br>product | e Type Product Name<br>d free trade | HsCode Customs CB C     | Model Name           | 0               |
| Certificate Number Certificat                       | e Type Product Name                 | HsCode Customs CB C     | Office Model Name    |                 |
| ted Products 1                                      | d fraa teada 🧠                      | ^                       |                      | Ø               |
|                                                     |                                     |                         |                      |                 |
|                                                     |                                     |                         | _                    | _               |
|                                                     | _                                   |                         |                      |                 |
|                                                     |                                     |                         |                      |                 |
|                                                     |                                     |                         |                      |                 |
|                                                     |                                     |                         |                      |                 |
|                                                     |                                     |                         |                      |                 |
|                                                     |                                     |                         |                      |                 |
|                                                     |                                     |                         |                      |                 |
|                                                     |                                     |                         |                      |                 |
|                                                     |                                     |                         |                      |                 |
|                                                     |                                     |                         |                      |                 |

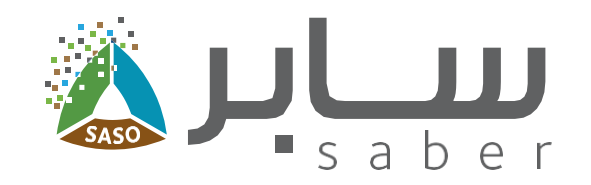

#### **Step Three:**

In case you choose to add the products through excel file, then click on "Download product number from excel file".

You can either generate an excel file for the products you have selected, or generate an empty excel file that you can fill according to the specified criteria.

Then re-attach it again and click on "Validate certificates".

|                                                                                                    |                                                                                                    | •                                                                                                    |          |         |   |
|----------------------------------------------------------------------------------------------------|----------------------------------------------------------------------------------------------------|----------------------------------------------------------------------------------------------------|----------|---------|---|
| Home Products C                                                                                                    | ertificates ~ Requests ~ Bills Managme                                                                                                    | nt ~                                                                                                    | 4° Q E 8 |         |   |
| (aber                                                                                                    |                                                                                                    | 0                                                                                                    |          |         |   |
|                                                                                                    | Choose Products                                                                                                    | Add Bills Send the request                                                                                                   |          |         |   |
|                                                                                                    |                                                                                                    |                                                                                                    |          |         |   |
| ment Deference Name -                                                                                                    |                                                                                                    |                                                                                                    |          | Service |   |
| nipment Reference Name *                                                                                                    |                                                                                                    |                                                                                                    |          |         |   |
| can choose between adding                                                                                                    | the product number or downloading fro                                                                                                    | m an Excel file                                                                                                    |          |         |   |
| Adding products                                                                                                    | wnload product number from excel file                                                                                                    | -                                                                                                    |          |         |   |
|                                                                                                    |                                                                                                    |                                                                                                    |          |         |   |
| File size should not exceed (2)<br>The file extension must be (xis<br>You can not add a sheet or ch<br>The column names and orderi<br>Blank records cannot be adder<br>The system will not accept any<br>It may take 2 to 5 minutes to<br>(Failure to comply with the ab | ) MB.<br>sx).<br>ange the name of the sheet that is already in<br>ng should be not change.<br>d within filled records.<br>y value in the Unit field except through the dro<br>load the product, depending on the number of<br>ove criteria will result in the rejection of the fil<br>Generate Excel file from selected product | the file.<br>p-down list which already in the file.<br>f products.<br>e in whole or in part)<br>s  Generate empty Excel file |          |         |   |
|                                                                                                    |                                                                                                    |                                                                                                    |          |         |   |
|                                                                                                    |                                                                                                    |                                                                                                    |          |         |   |
|                                                                                                    |                                                                                                    |                                                                                                    |          |         |   |
|                                                                                                    |                                                                                                    |                                                                                                    |          |         |   |
|                                                                                                    |                                                                                                    |                                                                                                    |          |         |   |
|                                                                                                    |                                                                                                    |                                                                                                    |          |         |   |
|                                                                                                    |                                                                                                    |                                                                                                    |          |         | 5 |
|                                                                                                    |                                                                                                    |                                                                                                    |          |         |   |
|                                                                                                    |                                                                                                    |                                                                                                    |          |         |   |
|                                                                                                    |                                                                                                    |                                                                                                    |          |         |   |

لرك

You

0

Select

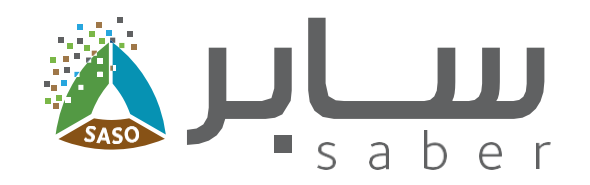

#### **Step Four:**

After adding the products, a note will appear stating that processing of the request is in progress, and the request must be completed after completing the processing process.

|                                                            | 0                                                                                                    |                                                     |                   |   |
|------------------------------------------------------------|----------------------------------------------------------------------------------------------------|-----------------------------------------------------|-------------------|---|
| Home Products Cert                                         | Restor v. Rossoste v. Rife. Munsessost v                                                                                       | 4 Q E E Y                                           |                   |   |
| Saved Successfully                                         | Processing is in progress, and the application must be completed<br>through the "Complete Request" button after completing the | Listen >                                            |                   |   |
| Disclaimer: The validity of the shi<br>period is exceeded. | processing process                                                                                                    | d for customs clearance if the specified $$\times$$ | 26 Santra Manual  |   |
|                                                            | Shipment Requests (Imported Products)                                                                                          |                                                     | -Q-service Manual |   |
|                                                            |                                                                                                    |                                                     |                   |   |
|                                                            | Choose Products Add Bills Send the request                                                                                     |                                                     |                   |   |
| Shipment Reference Name -                                  |                                                                                                    |                                                     |                   |   |
|                                                            |                                                                                                    |                                                     |                   |   |
| You can choose between adding th                           | e product number or downloading from an Excel file                                                                             |                                                     |                   |   |
|                                                            |                                                                                                    |                                                     |                   |   |
| Court by antiferity methy                                  |                                                                                                    |                                                     |                   |   |
| elected Products 1                                         | <u>~</u>                                                                                                    | and Search                                          |                   |   |
|                                                            |                                                                                                    |                                                     |                   |   |
| _                                                          |                                                                                                    |                                                     |                   |   |
|                                                            |                                                                                                    |                                                     |                   |   |
|                                                            |                                                                                                    |                                                     |                   |   |
|                                                            |                                                                                                    |                                                     |                   |   |
|                                                            |                                                                                                    |                                                     |                   |   |
|                                                            |                                                                                                    |                                                     |                   |   |
|                                                            |                                                                                                    |                                                     |                   |   |
|                                                            |                                                                                                    |                                                     |                   | 6 |
|                                                            |                                                                                                    |                                                     |                   |   |
|                                                            |                                                                                                    |                                                     |                   |   |

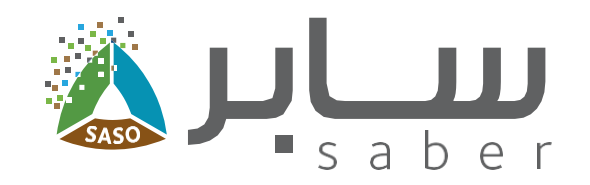

#### **Step Five:**

Then click on "shipment certificate requests page" to be redirected to the requests page.

The status for the request will be "Adding products to the shipment request".

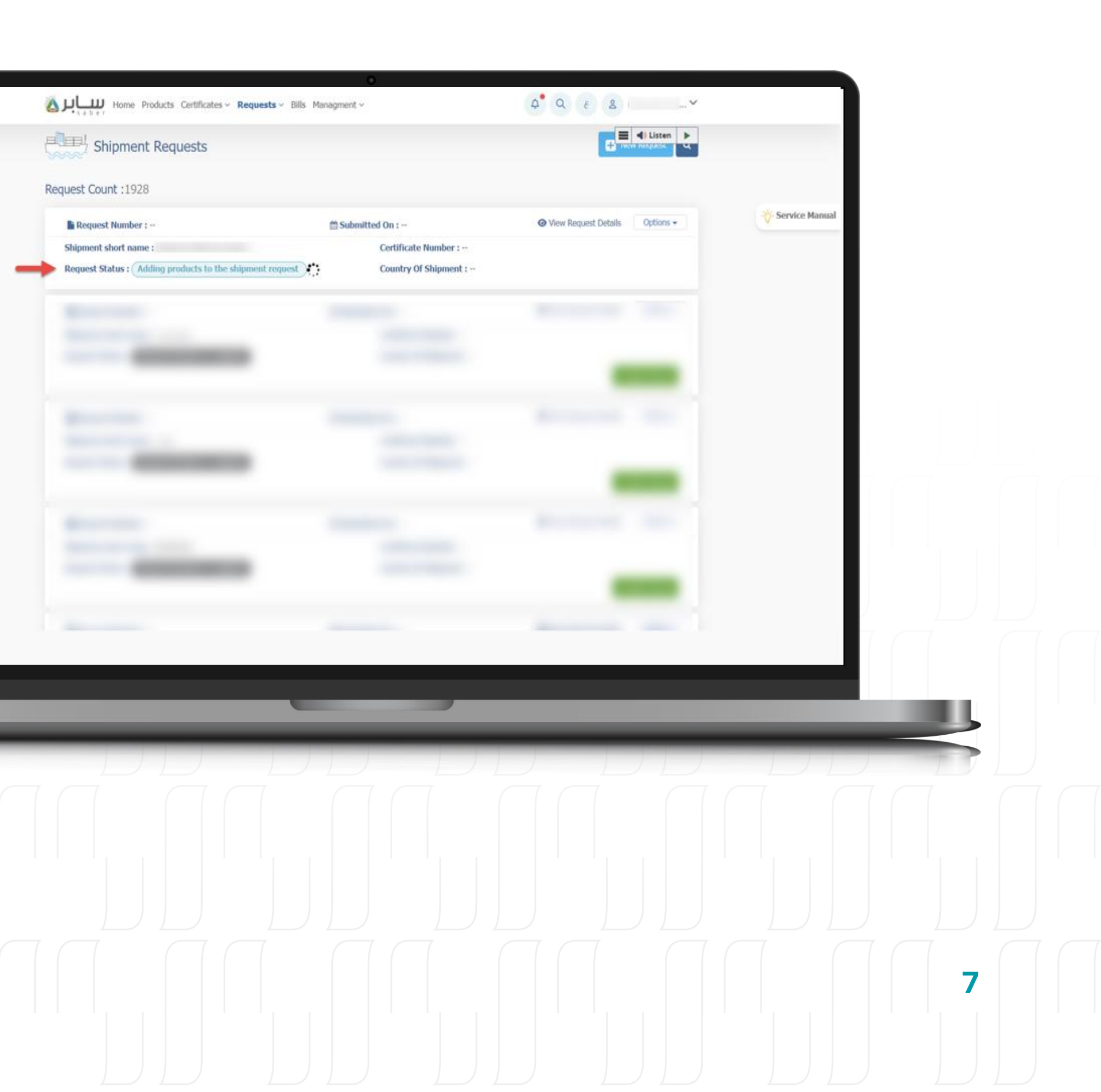

vices 🛆

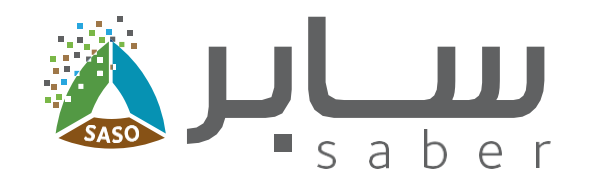

#### Step Six:

After completion of adding products to the request, the status will change to "Request ready to complete" then click on "Complete request".

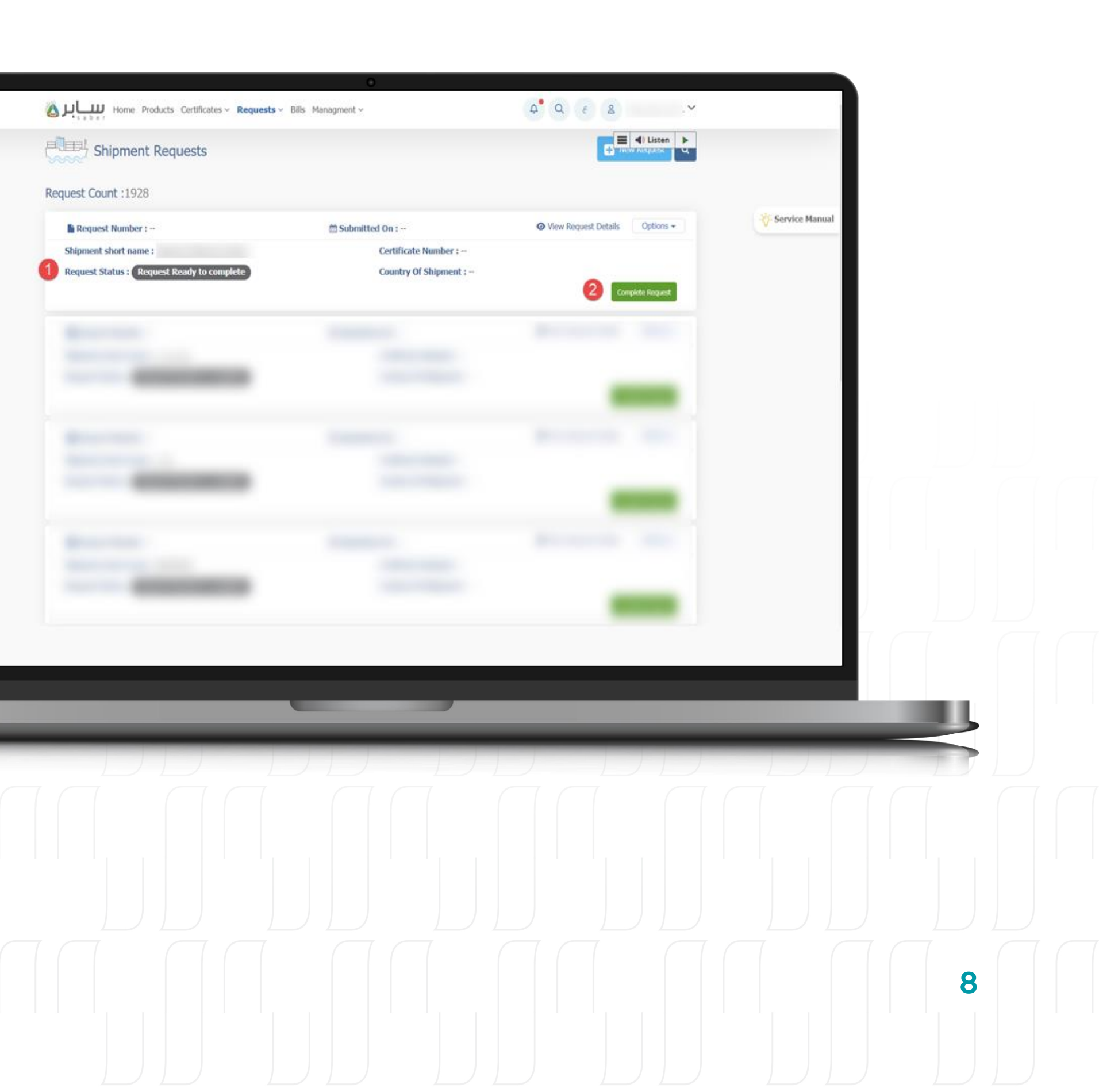

ervices 🛆

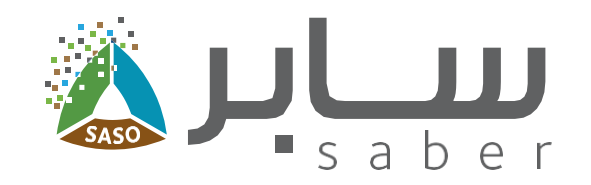

#### **Step Seven:**

Next, add the bills by clicking on "Add bill" button. A pop-up will appear, to fill in all the required data of the bill.

After, click on the "Add" button to save the data successfully.

You can add more than one bill on the shipment request and link each with a product.

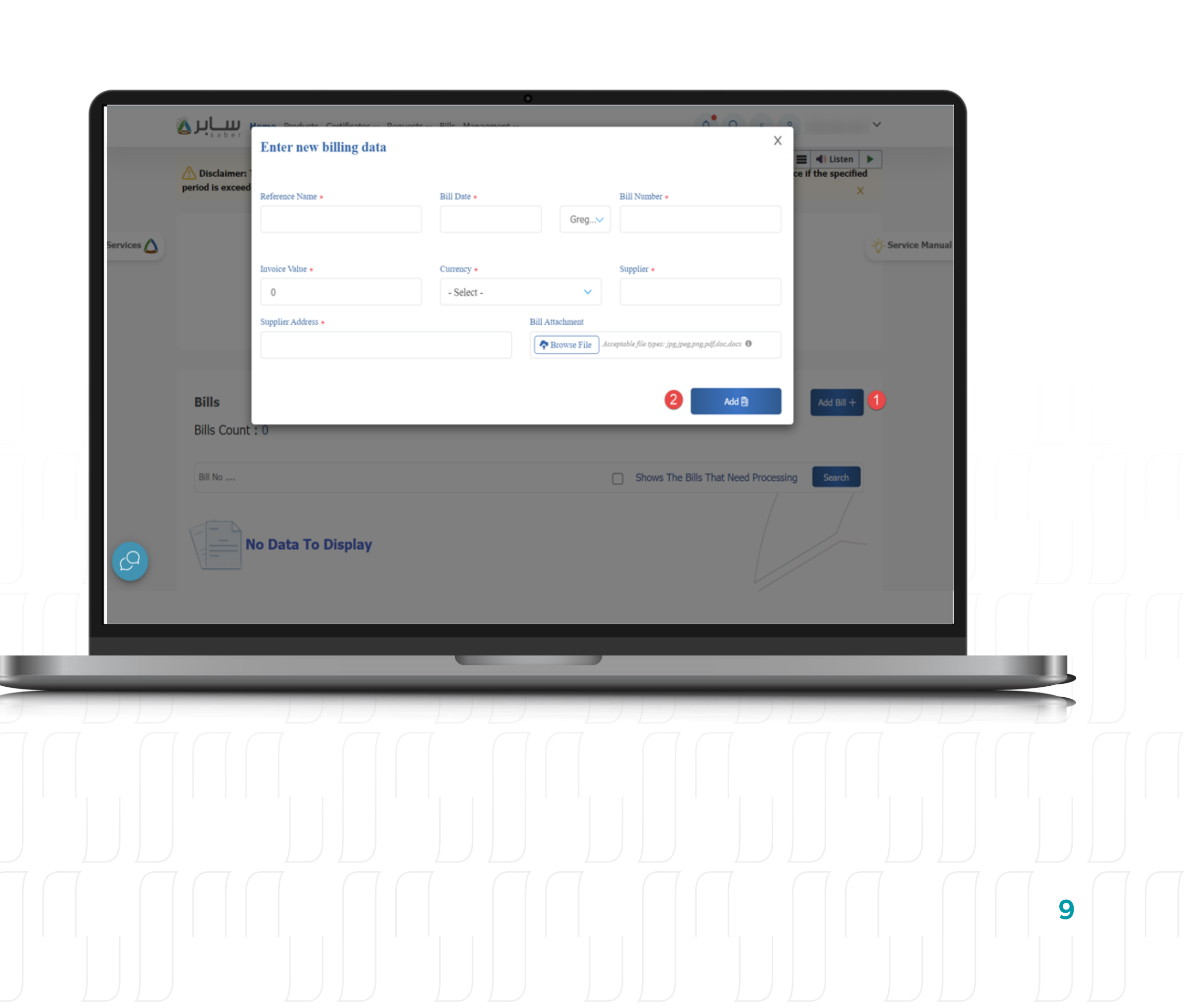

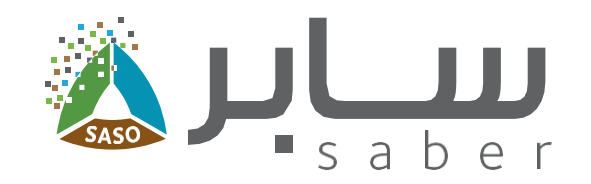

#### Step Eight:

To add products to the bill, click on "Add products to the invoice" next to the bill data.

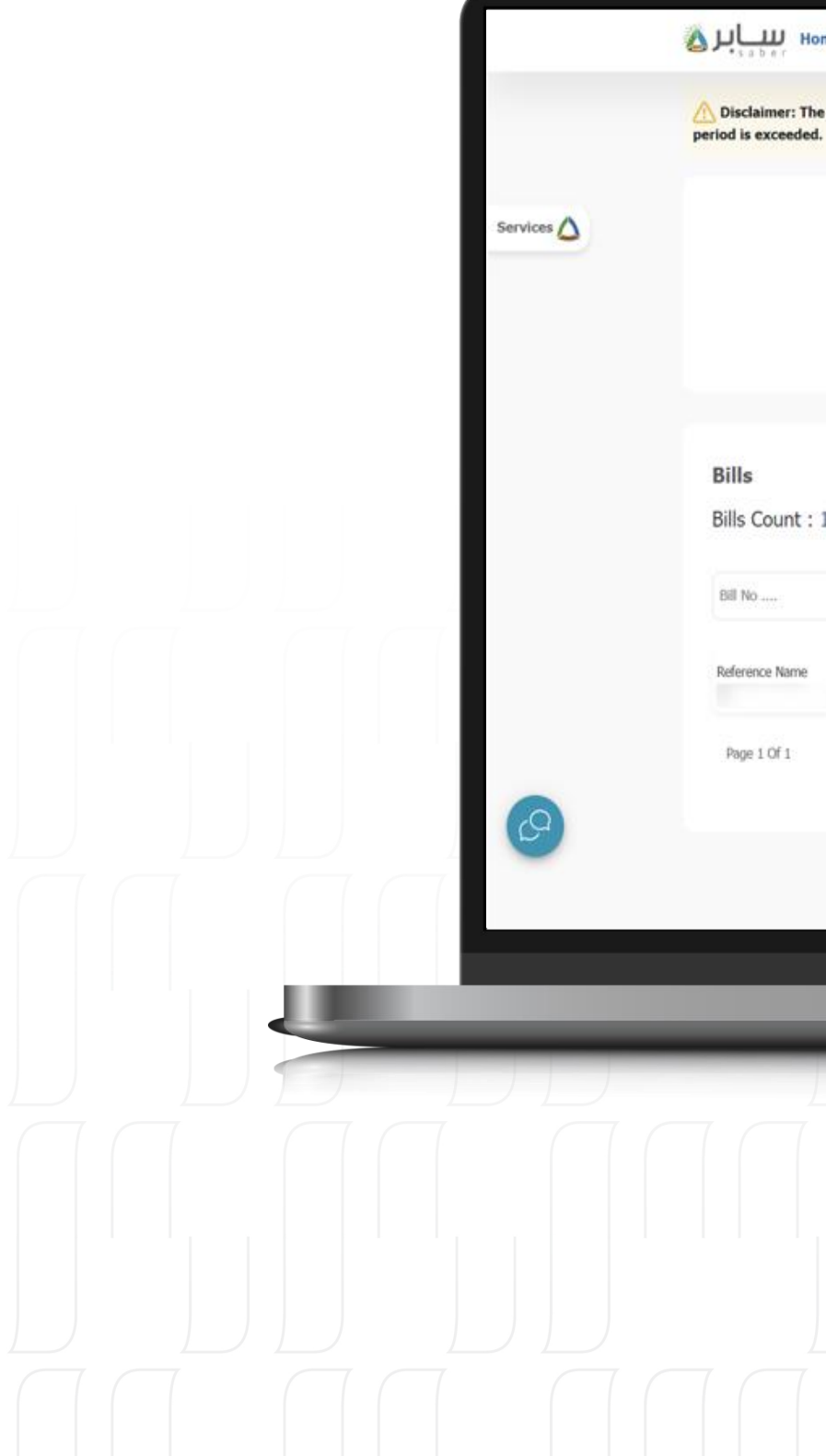

| Home Products Certificates - Rec                          | quests v Bills Managment v                  | ¢® Q (E &                                                    | Listen         |   |
|-----------------------------------------------------------|---------------------------------------------|--------------------------------------------------------------|----------------|---|
| aimer: The validity of the shipment certific<br>exceeded. | ate is 60 days from the date of issuance an | id the certificate can't be used for customs clearance if th | specified X    |   |
| Sh                                                        | ipment Requests (Import                     | Send the request                                             | Service Manual |   |
| Count : 1                                                 |                                             | ^                                                            | ki Bill +      |   |
| nna Nama - Dill Mumber - Teurine Velev                    | a Bill Data Ourseau S                       | Shows The Bills That Need Processing                         | iearch         |   |
| 1 Of 1                                                    | e biil Date Currency Si                     | Add products to the involce +                                | 2 0<br>> «     |   |
|                                                           |                                             |                                                              |                |   |
|                                                           |                                             |                                                              |                |   |
| _                                                         |                                             |                                                              |                |   |
|                                                           |                                             |                                                              |                |   |
|                                                           |                                             |                                                              |                | 0 |
|                                                           |                                             |                                                              |                |   |

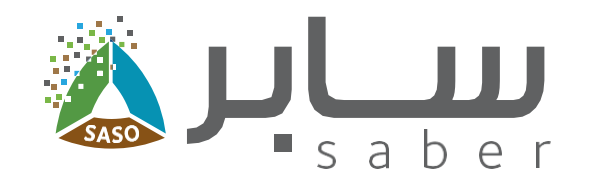

#### **Step Nine:**

Select the product to be added to the bill, select the unit from the drop-down list and enter the item price of each product, then click on "Save and continue".

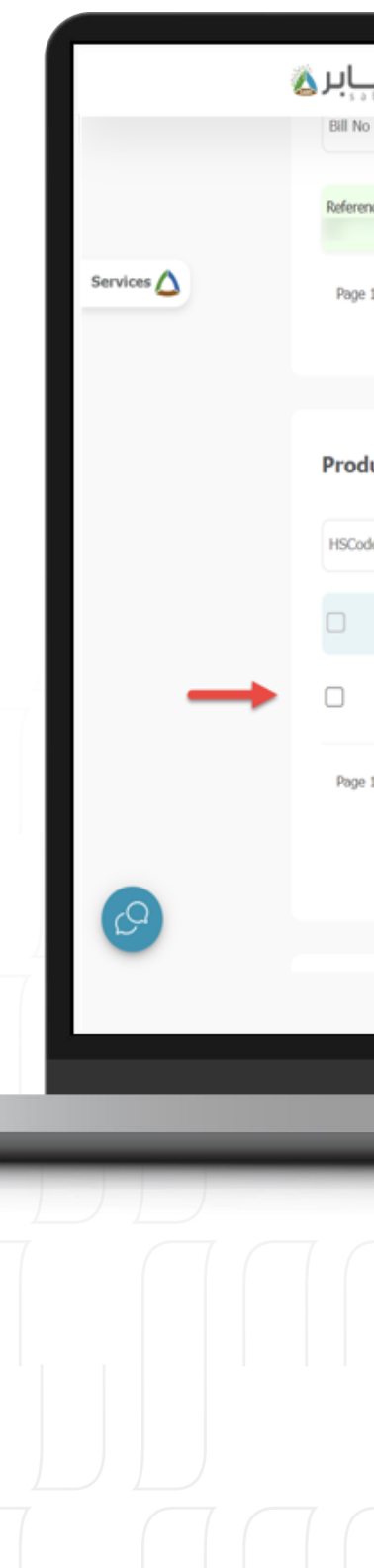

| مەرە مەر   | Home Products  | Certificates ~ Reque | sts ~ Bills Managment ~ |                    | <b>ΦQ</b> ε 2                   | s .~             |   |
|------------|----------------|----------------------|-------------------------|--------------------|---------------------------------|------------------|---|
| l No       |                |                      |                         | Sho                | ws The Bills That Need Processi | ng Search        |   |
| ference Na | me Bill Number | Invoice Value        | Bill Date Currency      | Supplier           | Add products to the invoice +   | 08               |   |
| age 1 Of 1 | L              |                      |                         |                    | >                               | < 1 > «          |   |
|            |                |                      |                         |                    |                                 | _                |   |
| oduct      | s              |                      |                         |                    |                                 |                  |   |
| Code       |                |                      |                         |                    |                                 | Search 📰         |   |
| Pr         | oduct Name     | Unit                 | Item Price              | Certificate Number | Model Name HSCode               |                  |   |
|            | L              | - Select -           | ~                       |                    |                                 |                  |   |
| age 1 Of 1 |                |                      |                         |                    |                                 | -                |   |
| ige i or i |                |                      |                         |                    | ~~                              |                  |   |
|            |                |                      |                         |                    |                                 | ave & Continue 🗸 |   |
|            |                |                      |                         |                    |                                 |                  |   |
|            |                |                      |                         |                    |                                 |                  |   |
| _          | _              | _                    |                         |                    | _                               | _                | _ |
|            |                |                      |                         | D,                 |                                 |                  |   |
|            |                |                      |                         |                    |                                 |                  |   |
|            |                |                      |                         |                    |                                 |                  |   |
|            |                |                      |                         |                    |                                 |                  |   |
|            |                |                      |                         |                    |                                 |                  |   |
|            |                |                      |                         |                    |                                 |                  |   |
|            |                |                      |                         |                    |                                 |                  |   |
|            |                |                      |                         |                    |                                 |                  |   |

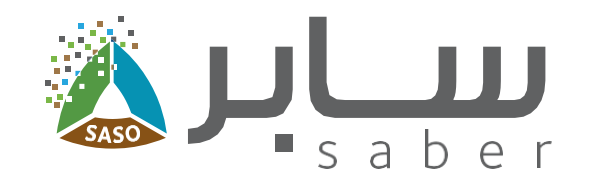

#### Step Ten:

Click on "Manage Models" to select the models for which the shipment certificate will be issued.

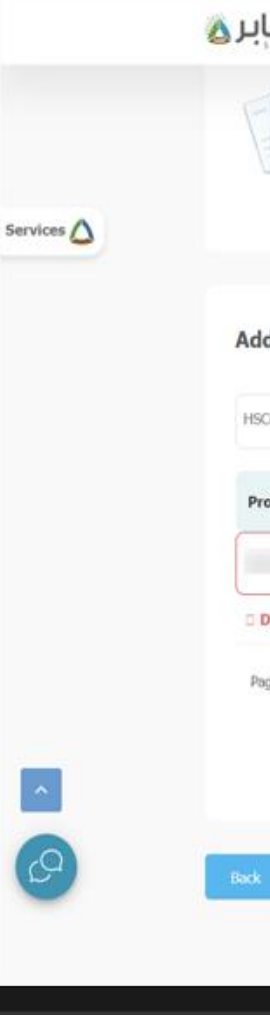

| Home Products Certificates - Requests - Bills Managment -  | 4 <sup>®</sup> Q E & Y                    |
|------------------------------------------------------------|-------------------------------------------|
| No Data To Display                                         | Service Manua                             |
| ded Products                                               |                                           |
| Code                                                       | Show products that need processing Search |
| oduct Name Unit Item Price Certificate Number Model HSCode | . 🔶                                       |
|                                                            | + Manage Models 😥 📋                       |
| Jata is not filled yet                                     |                                           |
| ige 1 Of 1                                                 | << < <u>1</u> > >>                        |
|                                                            | Save Products 🗸                           |
|                                                            | Next                                      |
|                                                            |                                           |
|                                                            |                                           |
|                                                            |                                           |
|                                                            |                                           |
|                                                            |                                           |
|                                                            |                                           |
|                                                            |                                           |
|                                                            |                                           |
|                                                            |                                           |
|                                                            |                                           |
|                                                            |                                           |
|                                                            |                                           |

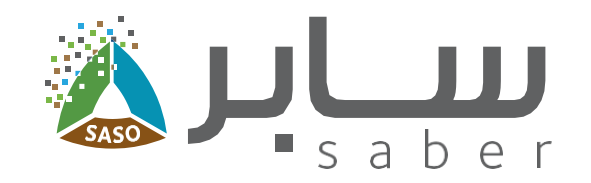

#### **Step Eleven:**

A pop-up window will appear to select the models, enter the quantity and barcode for each model, then press "Add selected models" and "close".

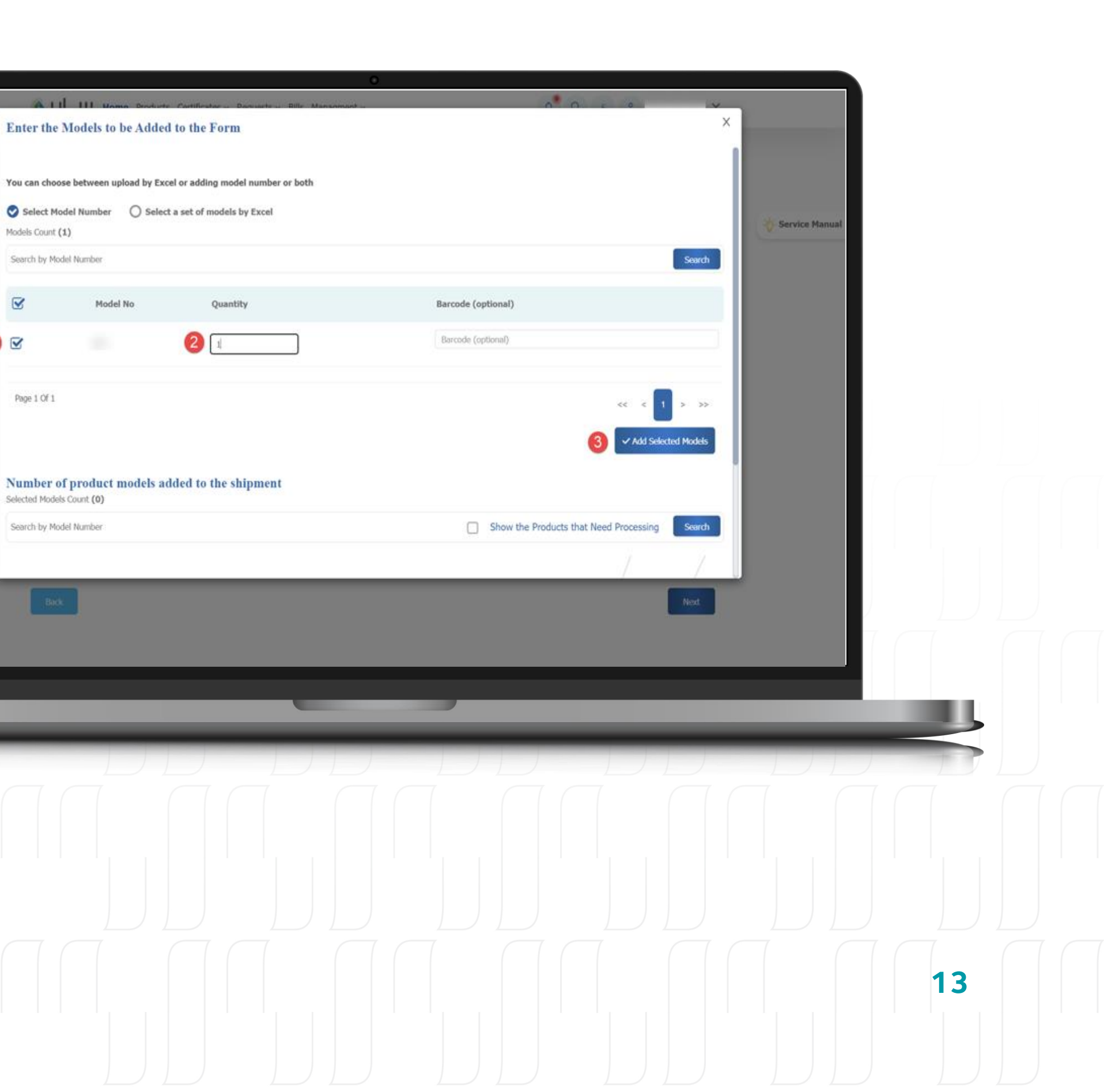

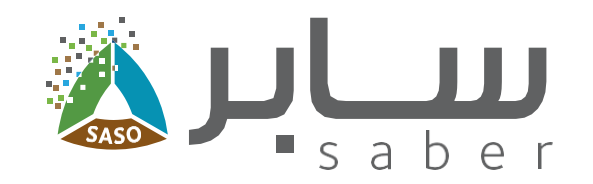

#### **Step Twelve:**

Click on "Save products" and "Next".

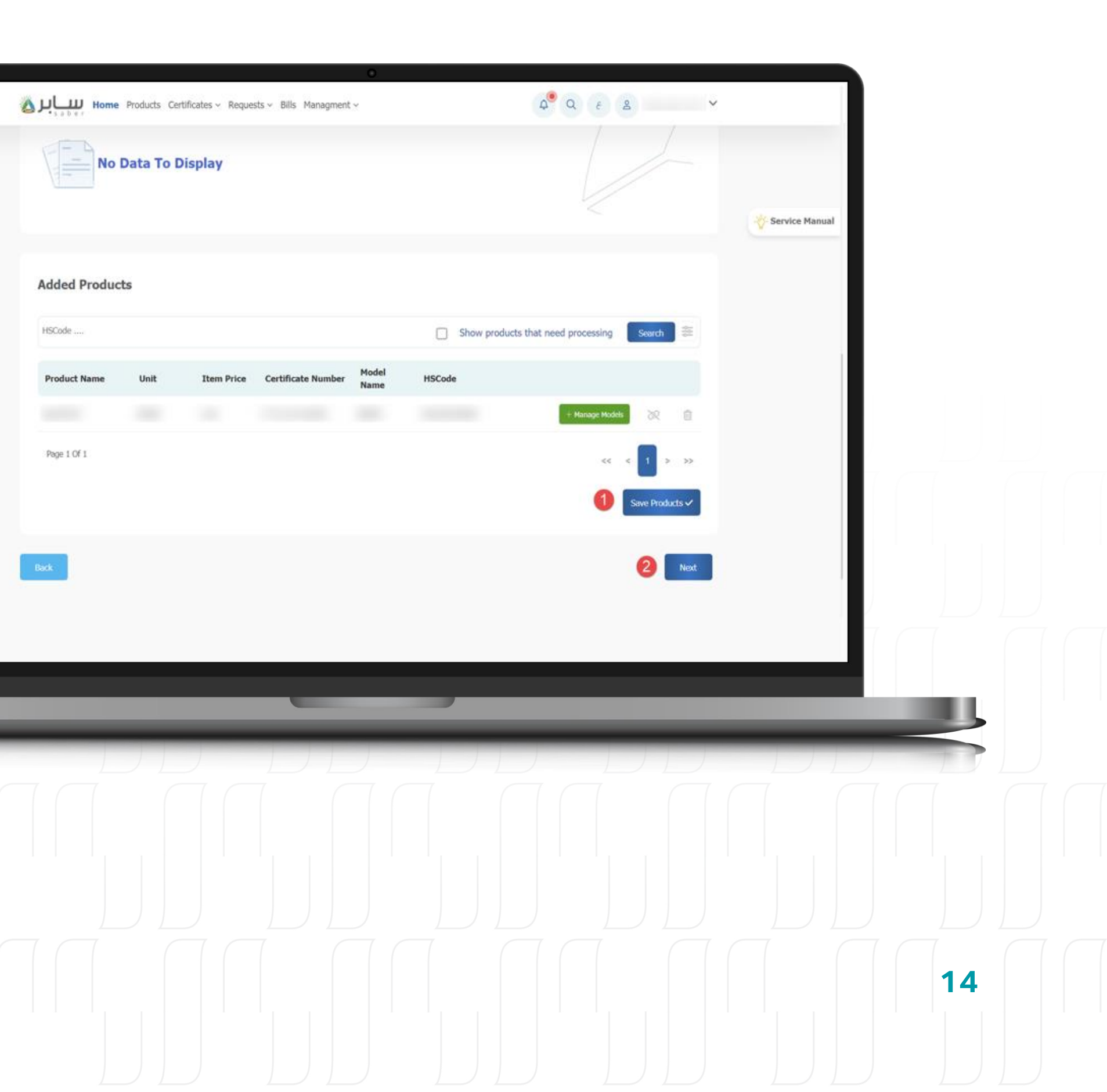

Services 🛆

▲▲

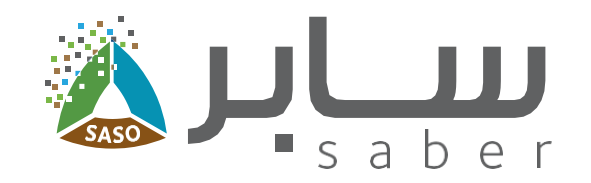

#### **Step Thirteen:**

In the next page, choose the country of shipment, agree on the commitment, and click on "Send request".

| Home Products Certificates ~ Requests ~ Bills Managment ~<br>Choose Products Add Bills Send the request |                |
|----------------------------------------------------------------------------------------------------|----------------|
| Please choose shipping country<br>Country Of Shipment *                                                 | Service Manual |
| Commitment                                                                                              |                |
|                                                                                                    |                |
|                                                                                                    |                |
|                                                                                                    | 15             |

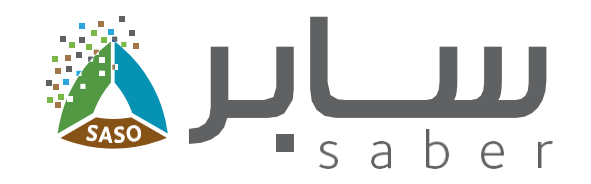

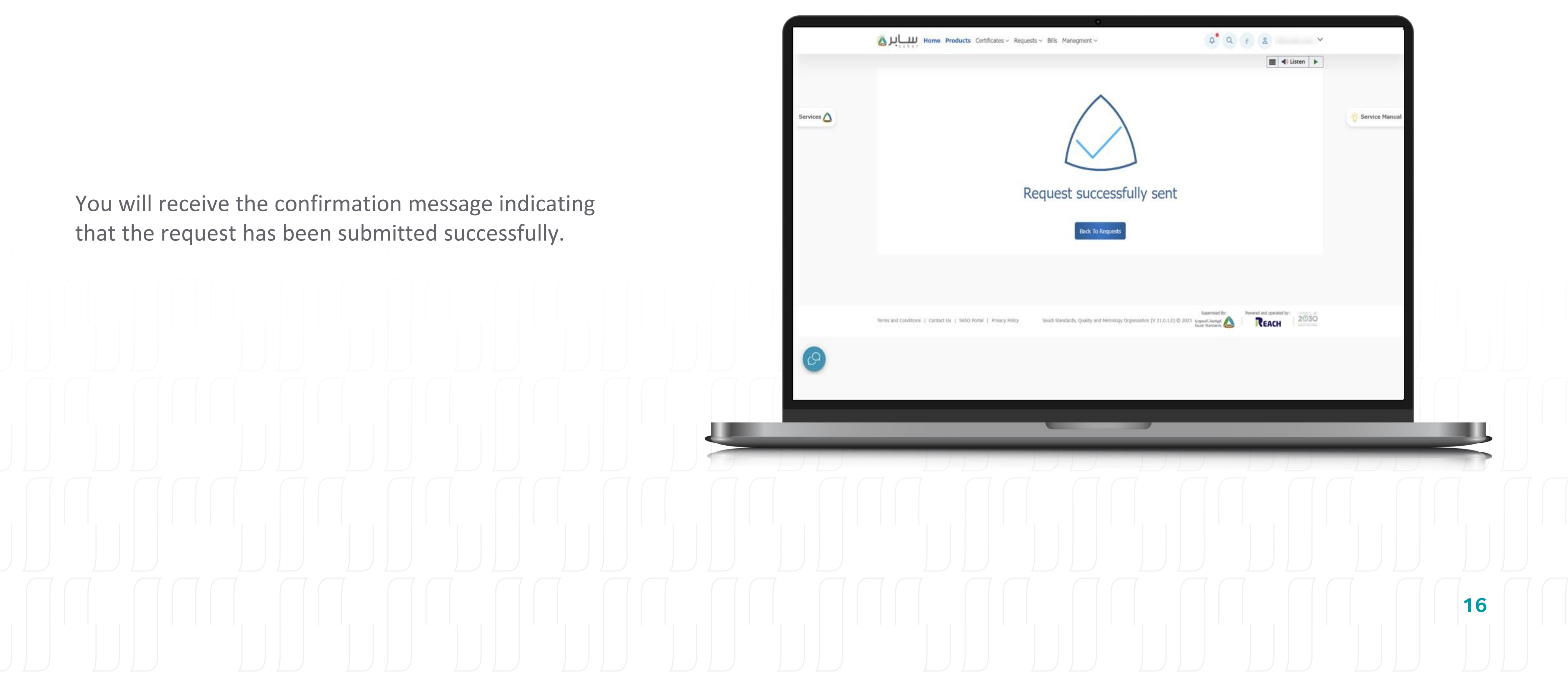

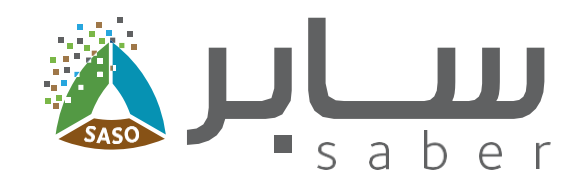

The request will be sent to the Conformity assessment body who issued the product conformity certificate to approve the request.

Note: The certificate will not be issued for the regulated products unless the conformity assessment body approves the request.

Each product is automatically sent to the same conformity assessment body that issued the certificate of conformity.

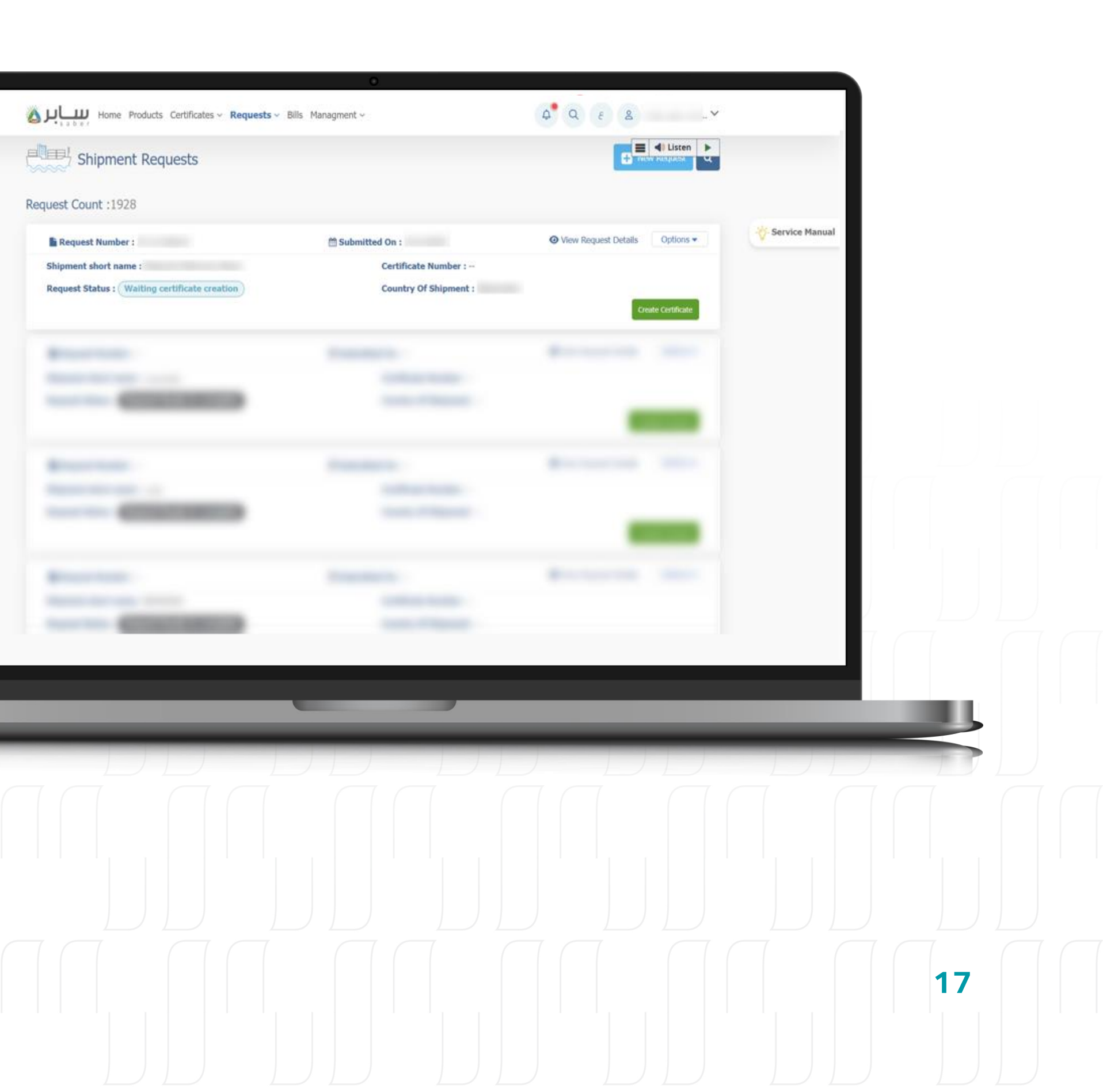

vices 🛆

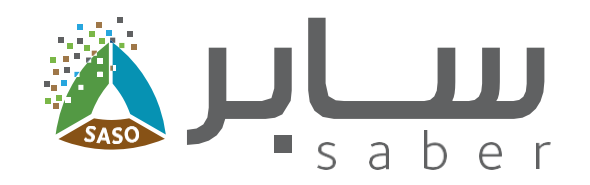

### **Issuing Certificate**

#### **Step Fourteen:**

After having the approval on the shipment certificate as explained previously, you can issue the certificate by clicking on "Requests" at the top of the page, then choose "Added Requests (Shipment requests)".

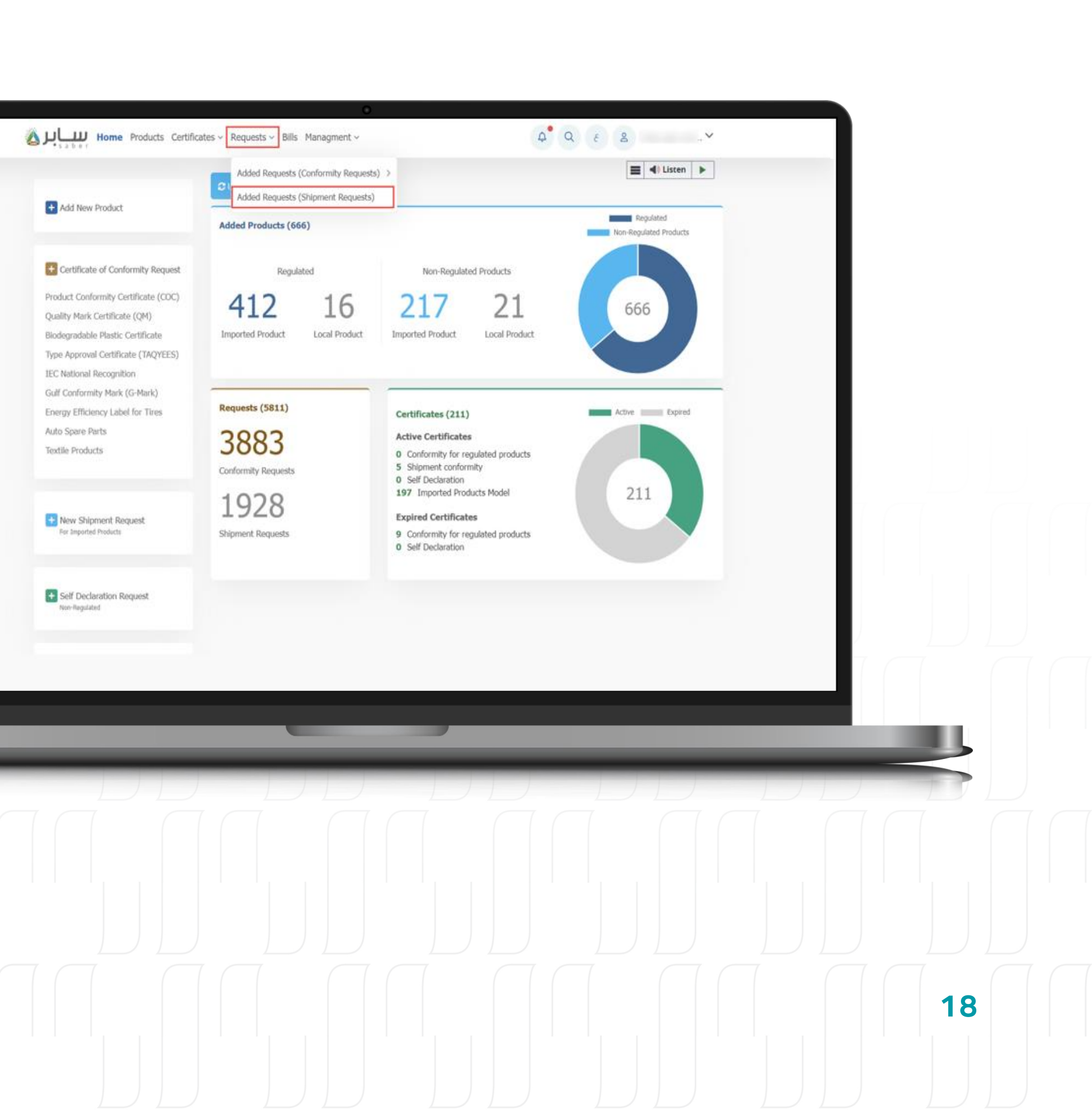

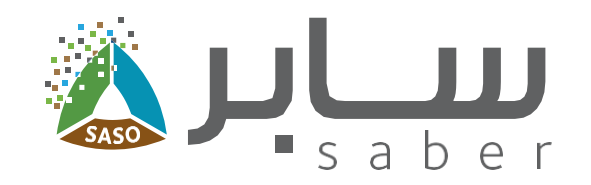

#### **Step Fifteen:**

You can go through the options list beside the request to (view request details, create certificate and cancel request) or click on the green button "create certificate".

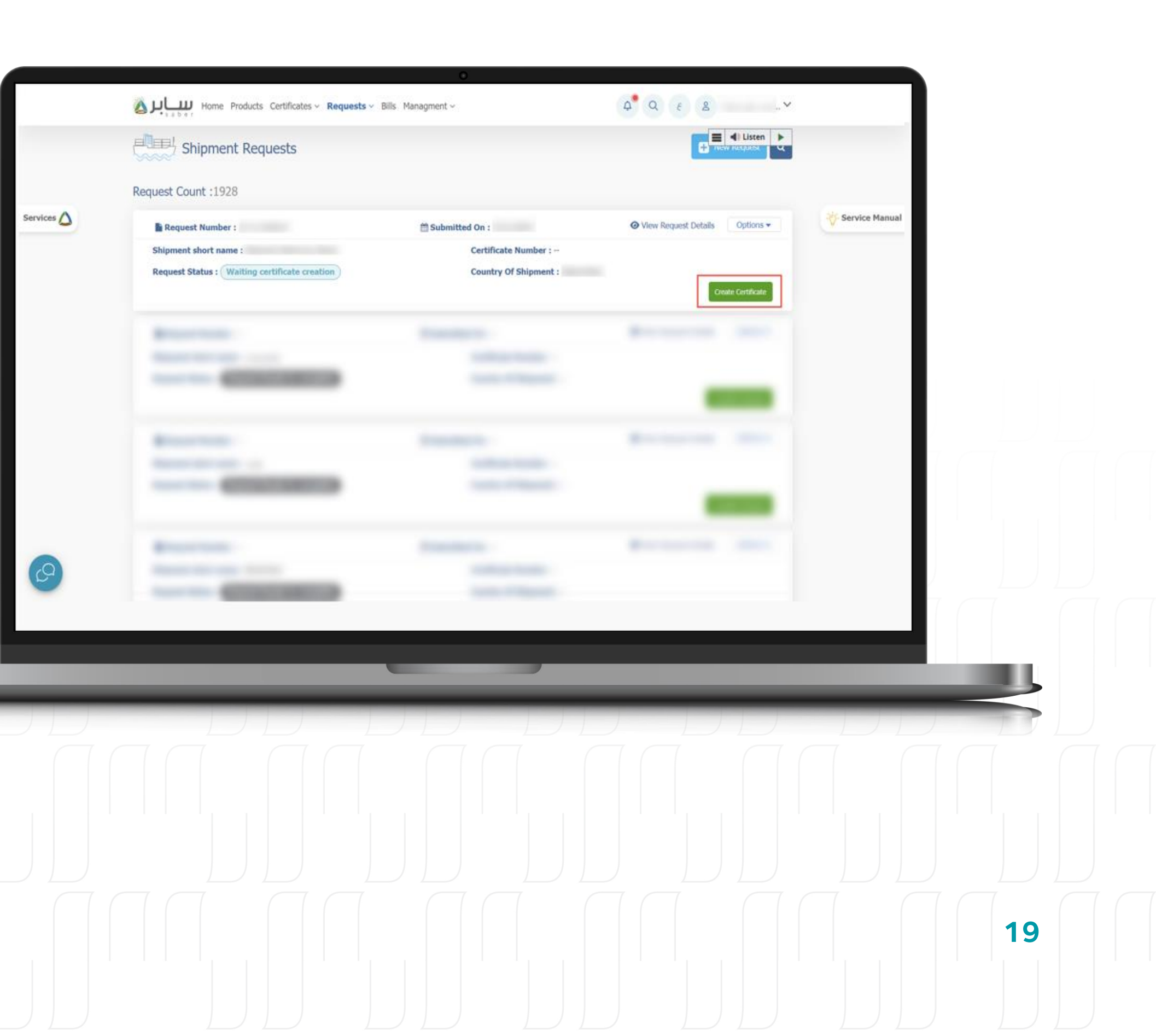

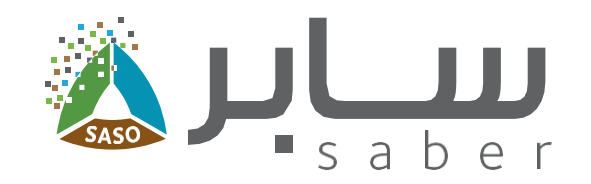

#### **Step Sixteen:**

After that, the status of the request, the country of shipment, the number of regulated products and non-regulated products added to the shipment request, as well as the products that have a certificate issued by the authority, will be displayed, click on "Create Certificate" button.

| untry Of Shipment  |                 |                   |                                |                     |     |
|--------------------|-----------------|-------------------|--------------------------------|---------------------|-----|
|                    |                 |                   |                                |                     |     |
| lucts              |                 |                   |                                |                     |     |
| ulated Products    |                 |                   |                                | Product Count 0     |     |
| tificate Number    | Product Name    | HSCode Model Name | e Trade Mark Organiza          | tion Request Status |     |
| n Regulated Produ  | ects            |                   |                                | Product Count 1     |     |
| tificate Number    | Product N       | ame HSCode        | e Model Name                   | Trade Mark          |     |
|                    |                 |                   |                                |                     |     |
| ducts with Quality | Certificates    |                   |                                | Product Count 0     |     |
| tificate Number    | Product Name HS | Code Model Name 1 | Trade Mark Quality Certificate | Type Request Status |     |
|                    |                 |                   |                                |                     |     |
|                    |                 |                   |                                |                     |     |
| _                  | _               | _                 |                                |                     |     |
| D                  |                 |                   |                                |                     | DDT |
|                    |                 |                   |                                |                     |     |
|                    |                 |                   |                                |                     |     |
| ,<br>              |                 |                   |                                |                     |     |
|                    |                 |                   |                                |                     |     |
|                    |                 |                   |                                |                     |     |
|                    |                 |                   |                                |                     |     |
|                    |                 |                   |                                |                     |     |
|                    |                 |                   |                                |                     |     |

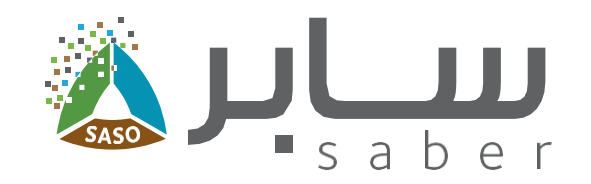

#### **Step Seventeen:**

The system then displays the invoice creation confirmation page, displaying the products added in the shipment request and the total cost of the request, then click on "create Certificate" to generate the invoice.

Note: Regulated products will not be added to the certificate until the conformity body approves the shipment request.

| Image: Market: Cettificate: Resetti - Bill: Hangment -     Rev you sure you want to create bill?   Product Court 0   Cettificate Reveare   Product Court 0 Cettificate Reveare Product Court 0 Cettificate Reveare Reveare Eastistie Reveare Eastistie Reveare Court Reveare Product Reveare Product Court 0 Cettificate Reveare Reveare Court Reveare Product Court 0 Cettificate Reveare Reveare Court Reveare Product Reveare Product Reveare Product Reveare Product Reveare Product Reveare Product Reveare Product Reveare Reveared Court Reveare Product Reveare Product Reveare Product Reveare Reveared Court Reveare Product Reveare Product Reveare Product Reveare Reveare Reveare Reveare Reveare Reveare Reveare Reveare Reveare Reveare Reveare Reveare Reveare Reveare Reveare Reveare Reveare Revea                                                                                                    |                                                         | 0                            |                                          |                  |    |
|----------------------------------------------------------------------------------------------------|---------------------------------------------------------|------------------------------|------------------------------------------|------------------|----|
| Are you sure you want to create bill?<br>Regulated Products<br>Product Runni 185Code Nodel Rame Trade Mark Organization Request Status<br>to tonic state<br>Product Sourd Product Court 1<br>Certificate Revealer Product Court 0<br>Certificate Revealer Product Court 0<br>Certificate Revealer Trade Mark Trade Mark Quality Certificates Type Request Status<br>Respect Status<br>Respect St | Home Products Certificates ~ Requests ~ Bill:           | s Managment ~                | 4 <sup>•</sup> 9, 6 8, 4                 |                  |    |
| Requisited Products Product Rawe   Nor Regulated Products Product Rawe   Nor Regulated Products Product Rawe   Norte Rawe Norde Name   Norte Rawe Norde Name   Norte Rawe Norde Name   Norte Rawe Product Rawe   Norte Rawe Norde Name   Norte Rawe Norde Name   Norte Rawe Norde Name   Norte Rawe Norde Name   Norte Rawe Norde Name   Norte Rawe Norte Rawe   Norte Rawe Norte Rawe   Norte Rawe Norte Rawe   Norte Rawe Norte Rawe   Norte Rawe Norte Rawe   Norte Rawe Norte Rawe   Norte Rawe Norte Rawe   Norte Rawe Norte Rawe   Norte Rawe Norte Rawe   Norte Rawe <th>Are you sure you want to create bill?</th> <th></th> <th>E 4 Listen</th> <th></th> <th></th>                                                                                                    | Are you sure you want to create bill?                   |                              | E 4 Listen                               |                  |    |
| Regulated Products manual MSCode Model Nume Trade Mark Organization Request Status Non Regulated Products Product Name MSCode Model Nume Trade Mark Organization Request Status Non Regulated Products Product Name MSCode Model Name Trade Mark Quality Contificate Number Products Count 1 Contificate Number Product Rame MSCode Model Name Trade Mark Quality Contificate Name Products with Quality Contificates Product Count 0 Contificate Number Voluct Rame MSCode Model Name Trade Mark Quality Contificate Type Request Status Note Dote Note Dote Note                                                                                                    |                                                         |                              |                                          |                  |    |
| Cardinate Number Product Name NSCode Name Trade Mark Organization Request Status Win Regulated Products Product Name NSCode Mark Product Count 1 Cardinate Number Product Name NSCode Mark Medel Name Trade Mark Products with Quality Cardificates Product Status Name Product Name NSCode Medel Name Trade Mark Products included in certificate (s) Request Status Name Cost Regula VAT Regula Cost Regula Cost                                                                                                    | Regulated Products                                      |                              | Product Count 0                          | Service Manual   |    |
| Non Regulated Products Server Notice Name Notice Name Name Notice Name Name Name Name Name Name Name Nam                                                                                                    | Certificate Number Product Name HSC:<br>vo Data Exist   | ode Model Name Trade Mark    | Organization Request Status              | V-Service Manual |    |
| Certificate Number Product Name 1950de Model Name Trade Nark Product Court 0<br>Certificate Number Product Name 1950de Model Name Trade Nark Quality Certificate Type Reseate Battas<br>with Deal DMP<br>Products included in certificate (1) Products not included in certificate (0)<br>Request Cost Riyal VIT Riyal Total Cost Riyal                                                                                                    | Non Regulated Products                                  |                              | Product Count 1                          |                  |    |
| Product swith Quality Certificates Same Resource Same Resource Same Reso                                                                                                    | Certificate Number Product Name                         | HSCode Mor                   | del Name Trade Mark                      |                  |    |
| Products with Quality Certificates Product Count 0 Certificate Number Product Nume ItSCode Model Name Trade Mark Quality Certificate Type Request Status Products included in certificate (1) Request Cost Riyal VT Riyal Total Cost Riyal                                                                                                    |                                                         |                              |                                          |                  |    |
| Cartificate Number Product Name HSGode Model Name Trade Hark Quality Cartificate Type Request Status Workers included in certificate (1) Products included in certificate (1) Request Cost Riyal VAT Riyal Total Cost Riyal                                                                                                    | Products with Quality Certificates                      |                              | Product Count 0                          |                  |    |
| Products included in certificate (1) Products not included in certificate (0) Request Cost Riyal VAT Riyal Total Cost Riyal  The Creater Certificate                                                                                                    | Certificate Number Product Name HSCode<br>vo Data Exist | Model Name Trade Mark Qualit | y Certificate Type Request Status        |                  |    |
|                                                                                                    | Products included in certificate (1)                    |                              | Products not included in certificate (0) |                  |    |
|                                                                                                    | Products included in certaincate (1)                    | MAT Divel                    | Total Cost Pius                          | 1.1              |    |
|                                                                                                    | Nyar                                                    | vai kiyai                    | iotai cost. Riyai                        |                  |    |
|                                                                                                    |                                                         |                              | Back Create Certificate                  |                  |    |
|                                                                                                    |                                                         |                              |                                          |                  |    |
|                                                                                                    |                                                         |                              |                                          |                  |    |
|                                                                                                    |                                                         |                              |                                          |                  |    |
|                                                                                                    |                                                         |                              |                                          |                  |    |
|                                                                                                    |                                                         |                              |                                          |                  |    |
|                                                                                                    |                                                         |                              |                                          | _                |    |
|                                                                                                    |                                                         |                              |                                          |                  |    |
|                                                                                                    |                                                         |                              |                                          |                  |    |
|                                                                                                    |                                                         |                              |                                          |                  |    |
|                                                                                                    |                                                         |                              |                                          |                  |    |
|                                                                                                    |                                                         |                              |                                          |                  |    |
|                                                                                                    |                                                         |                              |                                          |                  |    |
| 21                                                                                                    |                                                         |                              |                                          |                  |    |
|                                                                                                    |                                                         |                              |                                          |                  | 21 |
|                                                                                                    |                                                         |                              |                                          |                  |    |
|                                                                                                    |                                                         |                              |                                          |                  |    |

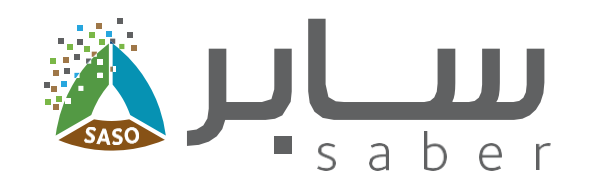

#### **Step Eighteen:**

Before the payment and to view the SADAD number, you will have to choose whether to apply for a Tax invoice or continue without.

After selecting the "Apply for Tax invoice" option you will be redirected to Amaly portal to obtain a tax invoice.

Note: If the bill has already been paid, it is not possible to make any modification to the Tax invoice.

Payment can be made through the available payment options (Sadad, Mada, Visa, MasterCard, Apple Pay).

|                                                                                                    | I, you will not be able to view | w the tax invoice.                                                  | or Tax Invoice  | Continue Without Tax Invoice                                | - |    |   |
|----------------------------------------------------------------------------------------------------|---------------------------------|---------------------------------------------------------------------|-----------------|-------------------------------------------------------------|---|----|---|
| Service Name : The<br>Invoice Date :<br>Facility Name :<br>Facility Address :<br>Tax Number :<br>Bill Status : Pending | Shipment Requests (Importe      | i Products) service<br>Transaction Number :<br>Payment Method : Sa: | ہیےابر ک<br>اعد | Sadad number :<br>XXXXXXXXXXXXXXXXXXXXXXXXXXXXXXXXXXXX      |   |    |   |
| Product Count :<br>VAT Percentage :                                                                                    | 1                               | VAT :<br>Total Amount :                                             | SAR<br>) SAR    | My Business Services<br>You should pay the bill<br>before : |   |    |   |
| Request No                                                                                                    | Product Name                    | Model Name                                                          | HSCode          |                                                             |   |    |   |
|                                                                                                    |                                 |                                                                     |                 |                                                             |   |    |   |
|                                                                                                    |                                 |                                                                     |                 |                                                             |   |    |   |
|                                                                                                    |                                 |                                                                     |                 |                                                             |   |    |   |
|                                                                                                    |                                 |                                                                     |                 |                                                             |   |    |   |
|                                                                                                    |                                 |                                                                     |                 |                                                             |   |    |   |
|                                                                                                    |                                 | _                                                                   |                 | _                                                           |   |    | , |
|                                                                                                    |                                 |                                                                     |                 |                                                             |   |    |   |
|                                                                                                    |                                 |                                                                     |                 |                                                             |   | 19 |   |
|                                                                                                    |                                 |                                                                     |                 |                                                             |   |    |   |
|                                                                                                    |                                 |                                                                     |                 |                                                             |   |    |   |
|                                                                                                    |                                 |                                                                     |                 |                                                             |   |    |   |

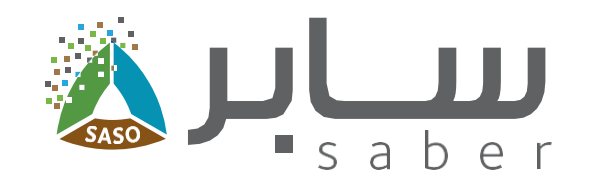

#### **Step Nineteen:**

After paying the bill, you will be able to download the certificate by clicking on "Download Certificate" from the requests page or the certificates page.

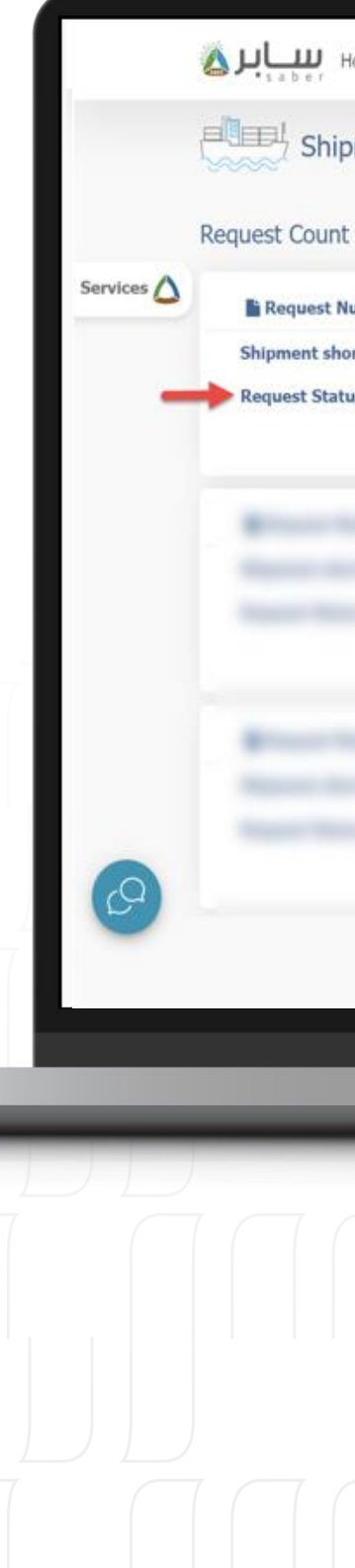

|                                                                              | •                                                                 |                                                                      |    |
|------------------------------------------------------------------------------|-------------------------------------------------------------------|----------------------------------------------------------------------|----|
| home Products Certificates - Requests -                                      | Sills Managment 🗸                                                 |                                                                      |    |
| unt :578                                                                     |                                                                   |                                                                      |    |
| st Number :<br>short name :<br>itatus : shipment certificate has been issued | ☆ Submitted On :<br>Certificate Number :<br>Country Of Shipment : | ⊘ View Request Details Options Service Manual ▲ Download Certificate |    |
|                                                                              |                                                                   |                                                                      |    |
|                                                                              |                                                                   |                                                                      |    |
|                                                                              |                                                                   |                                                                      |    |
|                                                                              |                                                                   |                                                                      |    |
|                                                                              |                                                                   |                                                                      | 23 |

## **Thank you** www.saber.sa

920008673 | @sabergov

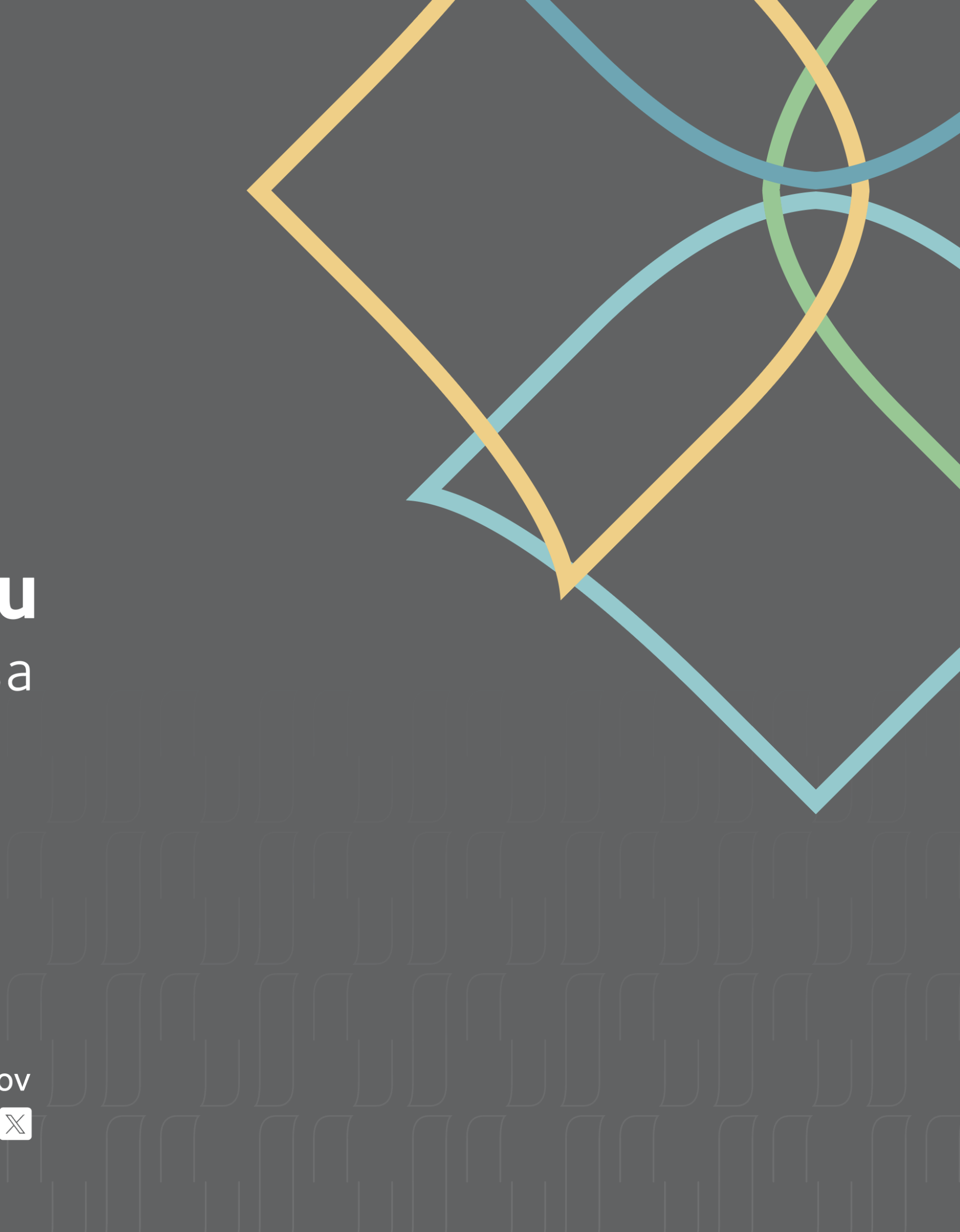